# Follow a path

(to cataloging and Marc records)

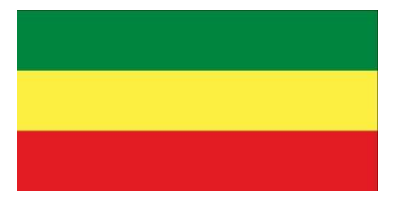

1. Type below to get to the Library of Congress website for a search:

### Catalog.loc.gov

(or click the button for LOC at: kthartig.weebly.com)

2. Search series by typing the text below in the search box:

Africa continent in the balance

3. Find a book about *your* African country in our OPAC

4. Click the "Marc" tab to see cataloging code; notice how your series information is highlighted. What's the code number?

5. Look at the contents area. Find an interesting section title.

6. Use Advanced Search to search for your book a new way:

Did you find it?

# Follow a path

(to cataloging and Marc records)

1. Type below to get to the Library of Congress website for a search:

### Catalog.loc.gov

(or click the button for LOC at: kthartig.weebly.com)

2. Search series by typing the text below in the search box:

Africa continent in the balance

3. Find a book about *your* African country in our OPAC

4. Click the "Marc" tab to see cataloging code; notice how your series information is highlighted. What's the code number?

5. Look at the contents area. Find an interesting section title.

6. Use Advanced Search to search for your book a new way:

Did you find it?

## Follow a path

(to cataloging and Marc records)

### 1. Type below to get to the Library of Congress website for a search:

### Catalog.loc.gov

(or click the button for LOC at: kthartig.weebly.com)

2. Search series by typing the text below in the search box:

Africa continent in the balance

3. Find a book about *your* African country in our OPAC

4. Click the "Marc" tab to see cataloging code; notice how your series information is highlighted. What's the code number?

5. Look at the contents area. Find an interesting section title.

6. Use Advanced Search to search for your book a new way:

Did you find it?

# Follow a path

(to cataloging and Marc records)

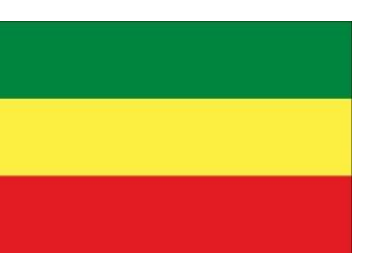

1. Type below to get to the Library of Congress website for a search:

### Catalog.loc.gov

(or click the button for LOC at: kthartig.weebly.com)

2. Search series by typing the text below in the search box:

Africa continent in the balance

3. Find a book about *your* African country in our OPAC

4. Click the "Marc" tab to see cataloging code; notice how your series information is highlighted. What's the code number?

5. Look at the contents area. Find an interesting section title.

6. Use Advanced Search to search for your book a new way:

Did you find it?

Africa Pathfinder Grade 7

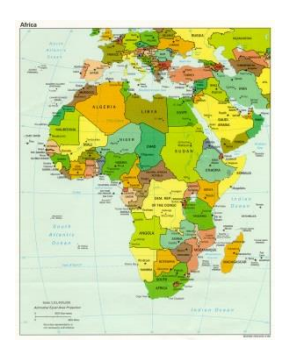

http://kthartig.weebly.com/pathfinder.html

Visit:

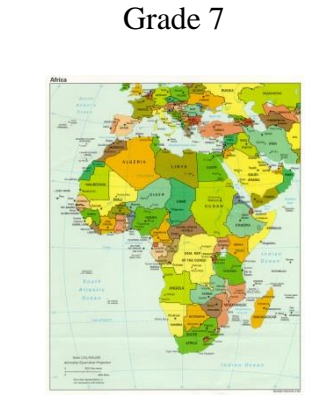

Africa Pathfinder

http://kthartig.weebly.com/pathfinder.html Visit:

Africa Pathfinder Grade 7

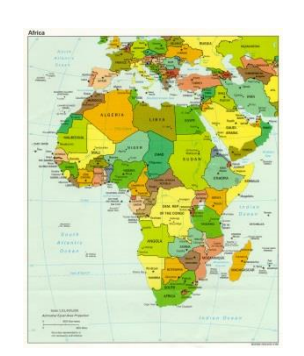

http://kthartig.weebly.com/pathfinder.html Visit:

Africa Pathfinder Grade 7

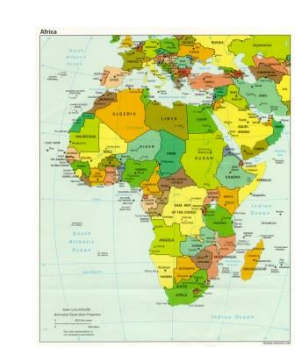

http://kthartig.weebly.com/pathfinder.html Visit: